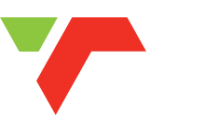

# NAVIS Community Access Portal User Guide

Version 2.0 May 2019

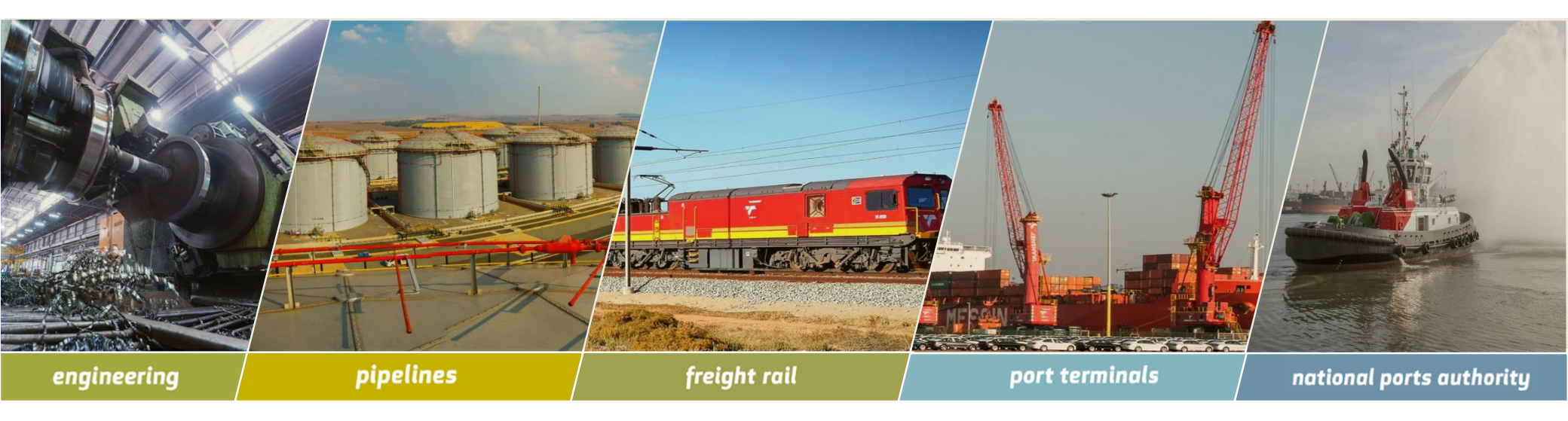

**TRANSNEF** 

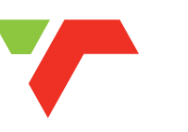

**1** How to login to Community Access Portal (CAP)

2 View Pre-advised Units

**3** View Gate Transactions

4 View Vessel Visits

# 1. How to login to Community Access Portal (CAP)

- Sign into CAP using the URL <a href="http://41.160.4.49:9080/apex/cap.zul">http://41.160.4.49:9080/apex/cap.zul</a>
- Enter the credentials provided by the TPT call centre agent then click Log In.

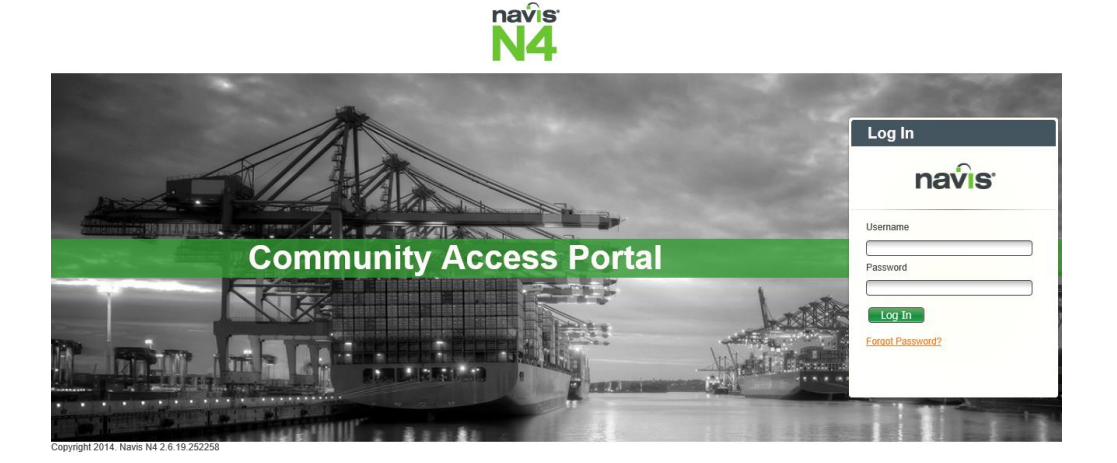

• On the Site Selection window, select the desired Facility and Yard then click OK to proceed.

| Site Selection |        |
|----------------|--------|
| Operator:      |        |
| TRANSNET       | $\sim$ |
| Complex:       |        |
| SOUTH AFRICA   | ~      |
| Facility:      |        |
| DCT            | ~      |
| Yard:          |        |
| DCT            | $\sim$ |
| ОК             |        |

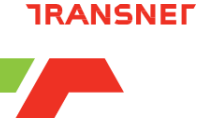

#### **TRANSNE**

## 2. View Pre-advised Units

• On the menu, click **Gate**. Then click **Pre-Advised Containers**.

| 🎧 Navi | is N4 CAP ×            |                            |
|--------|------------------------|----------------------------|
| na     | avis                   | Welcome customer10 Log Out |
| Unit   | Gate Vessel            |                            |
|        | Pre-advised Containers |                            |
|        | Gate Transactions      |                            |
|        |                        |                            |
|        |                        |                            |
|        |                        |                            |

• Enter the full **Unit Number**. Then click **Ok**.

| 🕥 Navis N4 CAP | ×           | *               |                    |              |     |                  |                  |          |          |
|----------------|-------------|-----------------|--------------------|--------------|-----|------------------|------------------|----------|----------|
| navis          | S           |                 |                    |              | Wel | come customer10  | Log Out          |          | *        |
| Unit Gate Ves  | sel         |                 |                    |              |     |                  |                  |          |          |
|                | ×           |                 | Enter Filter Paran | neter Values |     |                  |                  |          |          |
| < 1/9 C        | > Total:300 | Actions Display | Unit Number (*)    | EAU4274603   |     |                  | rus (L 💌         | DTQ      |          |
| Last Move      | Unit Nbr    | Acry Eq Nbr     | Typ                |              |     | I/B Actual Visit | O/B Actual Visit | Category | V-State  |
| 19-May-13 1409 | BEAU4274603 |                 | 4510               | _            | Mac | GEN_TRUCK        | DCT6028          |          | Active I |
| 19-May-13 1409 | CXDU2182311 |                 | 4510               |              | MSC | GEN_TRUCK        | DCT6022          |          | Active I |

• The Unit instance will be returned and displayed if it is Pre-advised.

| Navis N4 CAP   | ^           |            |          |         |         |             |                  |                  |         |             |     |               |             |          |           |           |
|----------------|-------------|------------|----------|---------|---------|-------------|------------------|------------------|---------|-------------|-----|---------------|-------------|----------|-----------|-----------|
| navi           | S           |            |          |         |         |             |                  |                  |         |             | v   | Velcome custo | mer10 Log O | ut       |           | ⊻ ←       |
| Unit Gate Ve   | ssel        |            |          |         |         |             |                  |                  |         |             |     |               |             |          |           |           |
| UNIT STATUS    | ×           |            |          |         |         |             |                  |                  |         |             |     |               |             |          |           |           |
| 1/1 (          | Total:1 A   | ctions Dis | play     |         |         | (           |                  |                  |         | T STATUS (I |     |               |             |          |           | 0         |
| Last Move      | Unit Nbr    | Line Op    | Category | V-State | T-State | Position    | I/B Actual Visit | O/B Actual Visit | Time In | Time Out    | POD | Frght Kind    | Reqs Power  | Stop-Vsl | Stop-Rail | Stop-Road |
| 19-May-13 1409 | BEAU4274603 | MSC        | Export   | Active  | Inbound | T-GEN_TRUCK | GEN_TRUCK        | DCT6028          |         |             | LPA | FCL           |             |          |           |           |

# View Pre-advised Units (cont.)

• To search for another unit, click the filter list drop down button (circled in red). Then click **UNIT AVAILABILITY**.

| Navis N4 CAP        | × 📑                 |         |         |          |             |                  |                  | $ \leq $ |         |         |             |           |              |          |           |           |
|---------------------|---------------------|---------|---------|----------|-------------|------------------|------------------|----------|---------|---------|-------------|-----------|--------------|----------|-----------|-----------|
| navis               | -                   |         |         | -        |             |                  |                  |          |         |         | Welcom      | ne custor | mer10 Log Ou | t        | -         |           |
| Unit Gate Vessel    |                     |         |         |          |             |                  |                  |          |         |         |             |           |              |          |           |           |
|                     | UNIT AVAILABILITY × |         |         |          |             |                  |                  |          |         |         |             |           |              |          |           |           |
| 🔇 🚺 / 1 🔇 T         |                     |         |         |          |             | VAILABIL         | •                |          |         | 0       | <b>79</b> + | -0        |              |          |           |           |
| Last Move U         | nit Nbr 🛛 I         | Line Op | Time In | Time Out | Position    | I/B Actual Visit | O/B Actual Visit | Category | V-State | T-State | Frght Kind  | POD       | Reqs Power   | Stop-Vsl | Stop-Rail | Stop-Road |
| 19-May-13 1409 BEAU | J4274603            | MSC     |         |          | T-GEN_TRUCK | GEN_TRUCK        | DCT6028          | Export   | Active  | Inbound | FCL         | LPA       |              |          |           |           |

• A search window will appear. Enter the full **Unit Number** then click **Ok**.

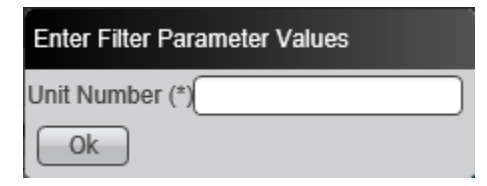

**TRANSNEF** 

#### **TRANSNE**

### 3. View Gate Transactions

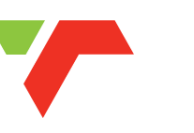

• On the menu click **Gate**. Then click **Gate Transactions**.

| Navis N4 CAP           |                            |
|------------------------|----------------------------|
| navis                  | Welcome customer10 Log Out |
| Unit Gate Vessel       |                            |
| Pre-advised Containers |                            |
| Gate Transactions      |                            |

• A search window will appear. Enter the full **Truck License** then click **Ok**.

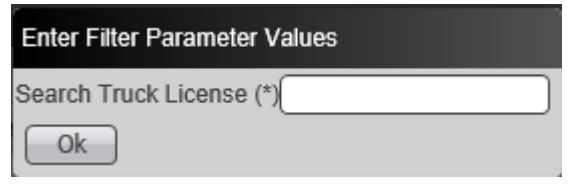

• The search will return the most recent transactions processed by the truck license.

| Navis N4  | CAP ×            |                   |        |             |                           |                        |                    |          |               |                |
|-----------|------------------|-------------------|--------|-------------|---------------------------|------------------------|--------------------|----------|---------------|----------------|
| nav       | <b>/</b> IS'     |                   |        |             |                           |                        | Welcome customer10 | Log Out  |               | ₩ +            |
| Unit Gate | Vessel           |                   |        |             |                           |                        |                    |          |               |                |
| SEARCH    |                  |                   |        |             |                           |                        |                    |          |               |                |
|           | 7 🕥 Total:239    | Actions Display   |        |             |                           | SEARCH T               | RUCK 💌             |          | 0             | 19+-0          |
| Number    | Transact         | ion Type          | Status | Ctr Number  | Truck Visit Truck License | Truck Visit BAT Number | Exchange Area Id   | Stage ID | Next Stage ID | Booking Number |
| 7693560   | Terminal Receive | Export / Domestic | OK     | MAGU2458466 | ND476082                  |                        |                    | yard     | outgate       | 320930017238   |
| 7693559   | Terminal Receive | Export / Domestic | OK     | SEGU1311855 | ND476082                  |                        |                    | yard     | outgate       | 320930017238   |
| 7693292   | Terminal Receive | Export / Domestic | COMP   | MRKU7259194 | ND476082                  |                        |                    | outgate  |               | 968730251      |

#### **TRANSNEF**

### 4. View Vessel Visits

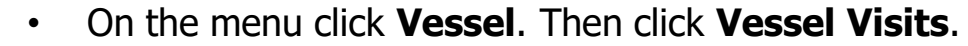

| Navis N4 CAP | ×             |                    |         |     |
|--------------|---------------|--------------------|---------|-----|
| navi         | S             | Welcome customer10 | Log Out | ⊻ ← |
| Unit Gate Ve | essel         |                    |         |     |
|              | Vessel Visits |                    |         |     |

#### • Click the filter list drop down button (circled in red).

| 🕥 Navis N4   | САР       | ×        | <u>*</u>         |      |         |         | $ \land $      |                |                |     |            |                    |
|--------------|-----------|----------|------------------|------|---------|---------|----------------|----------------|----------------|-----|------------|--------------------|
| na           | <b>is</b> | -        |                  | -    | -       | -       |                | ome customer10 | Log Out        |     | ⊻ ←        |                    |
| Unit Gate    | Vessel    |          |                  |      |         |         |                |                |                |     |            |                    |
| WORKING      | VESSELS   | ×        |                  |      |         |         |                | Ň              |                |     |            | WORKING VESS       |
| ر<br>الله ال | 1 🔊       | Total:13 | ctions Display   |      |         |         |                |                | ) (0           |     | +-0        | VESSEL VISIT SCHEI |
| Visit        | Facility  | Phase    | Vessel Name      | Line | I/B Vyg | O/B Vyg | ETA            | ETD            | ATA            | ATD | Service    | VESSEL VISIT SCHEL |
| A4937        | PIER1     | Working  | KOWLOON BAY      | ONE  | 902W    | 902E    | 19-Mar-06 1800 | 19-Mar-10 1800 | 19-Mar-06 1700 |     | ONEFAX     | VESSEL VISIT SCHEI |
| CT7314       | CTCT      | Working  | SANTA ISABEL     | MAE  | 190A    | 190B    | 19-Feb-04 0959 | 19-Feb-07 0600 | 19-Feb-04 0920 |     | MSKSAECS12 | VESSEL VISIT SCHEL |
| CT7344       | CTCT      | Working  | XIN PU DONG      | COS  | 226W    | 226E    | 19-Feb-05 0656 | 19-Feb-07 0803 | 19-Feb-05 0430 |     | COSASA     |                    |
| CT7351       | CTCT      | Working  | NORTHERN JAVELIN | MSC  | ZF852A  | NZ904R  | 19-Feb-04 0800 | 19-Feb-06 2200 | 19-Feb-04 0515 |     | MSCEM2     | VESSEL VISIT SCHEL |
| CT7374       | CTCT      | Working  | KOTA SEMPENA     | PIL  | 0029W   | 0029W   | 19-Feb-07 0957 | 19-Feb-07 1806 | 19-Feb-27 0849 |     | PILSWACS   | SCHEI              |
| DCT5694      | DCT       | Working  | SANTA INES       | MAE  | 1901    | 1901    | 19-Feb-02 0600 | 19-Feb-04 0600 | 19-Feb-05 0948 |     | SAFSAFARI1 |                    |
| DCT5760      | DCT       | Working  | MSC SINDY        | MSC  | FY904R  | ZF906R  | 19-Feb-07 1400 | 19-Feb-09 1400 | 19-Feb-05 2212 |     | MSCEASEING |                    |
| DCT5775      | DCT       | Working  | NORTHERN POWER   | ONE  | 120W    | 120E    | 19-Feb-03 0600 | 19-Feb-06 0200 | 19-Feb-06 0124 |     | ONEASA     | VESSEL VISIT SCHE  |
| DCT5804      | DCT       | Working  | BAHAMAS          | COS  | 104W    | 104E    | 19-Apr-02 1800 | 19-Apr-07 0600 | 19-Apr-04 0221 |     | COSFEZX3   | VESSEL VISIT SCHEI |
| EL531        | ELS       | Working  | HORIZON          | OAC  | 150A    | 150B    | 19-Mar-18 0600 | 19-Mar-20 2200 | 19-Mar-18 0700 |     | OACNA      |                    |
| NCT5047      | NCT       | Working  | MSC NAOMI        | MSC  | FI902R  | FI902R  | 19-Feb-05 2100 | 19-Feb-07 0200 | 19-Feb-05 1930 |     | MSCASAS    | - WORKING VESSELS  |

|                |                  |                |                  | 0        |
|----------------|------------------|----------------|------------------|----------|
| VESSEL VISIT   | SCHEDULE (CTCT)  | (VESSEL VISI   | T SCHEDULE (CTC  | T) 65)   |
| VESSEL VISIT   | SCHEDULE (CTMP   | T) (VESSEL VIS | SIT SCHEDULE (CT | MPT) 65) |
| 🚨 VESSEL VISIT | SCHEDULE (DCT)   | (VESSEL VISIT  | SCHEDULE (DCT)   | 65)      |
| VESSEL VISIT   | SCHEDULE (DRT)   | (VESSEL VISIT  | SCHEDULE (DRT)   | 65)      |
| VESSEL VISIT   | SCHEDULE (ELS) ( | VESSEL VISIT   | SCHEDULE (ELS)   | 65)      |
| VESSEL VISIT   | SCHEDULE (MWT)   | (VESSEL VISIT  | SCHEDULE (MWT    | ) 65)    |
| A VESSEL VISIT | SCHEDULE (NCT)   | (VESSEL VISIT  | SCHEDULE (NCT)   | 65)      |
| VESSEL VISIT   | SCHEDULE (PIER1) | ) (VESSEL VISI | T SCHEDULE (PIE  | R1) 65)  |
| A VESSEL VISIT | SCHEDULE (PLZ) ( | VESSEL VISIT   | SCHEDULE (PLZ)   | 65)      |
| WORKING VE     | SSELS (WORKING V | ESSELS 65)     |                  |          |

- Select the desired terminal vessel visits **e.g. Vessel Visit Schedule** (**DCT**) or;
- Select **Working Vessels** to see all vessels which are currently in a working phase at any terminal.

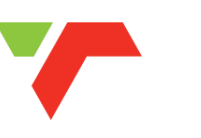

#### • Working Vessels will return results as per below.

| WORKING VESSELS × |            |                |                  |      |         |         |                |                |                |     |            |  |
|-------------------|------------|----------------|------------------|------|---------|---------|----------------|----------------|----------------|-----|------------|--|
| 1/1 (             | > Total:13 | Actions Displa | ау               |      |         |         | WORKING        | VESS -         |                |     | 9-+-0      |  |
| Visit             | Facility   | Phase          | Vessel Name      | Line | I/B Vyg | O/B Vyg | ETA            | ETD            | ATA            | ATD | Service    |  |
| A4937             | PIER1      | Working        | KOWLOON BAY      | ONE  | 902W    | 902E    | 19-Mar-06 1800 | 19-Mar-10 1800 | 19-Mar-06 1700 |     | ONEFAX     |  |
| CT7314            | CTCT       | Working        | SANTA ISABEL     | MAE  | 190A    | 190B    | 19-Feb-04 0959 | 19-Feb-07 0600 | 19-Feb-04 0920 |     | MSKSAECS12 |  |
| CT7344            | CTCT       | Working        | XIN PU DONG      | COS  | 226W    | 226E    | 19-Feb-05 0656 | 19-Feb-07 0803 | 19-Feb-05 0430 |     | COSASA     |  |
| CT7351            | CTCT       | Working        | NORTHERN JAVELIN | MSC  | ZF852A  | NZ904R  | 19-Feb-04 0800 | 19-Feb-06 2200 | 19-Feb-04 0515 |     | MSCEM2     |  |
| CT7374            | CTCT       | Working        | KOTA SEMPENA     | PIL  | 0029W   | 0029W   | 19-Feb-07 0957 | 19-Feb-07 1806 | 19-Feb-27 0849 |     | PILSWACS   |  |
| DCT5694           | DCT        | Working        | SANTA INES       | MAE  | 1901    | 1901    | 19-Feb-02 0600 | 19-Feb-04 0600 | 19-Feb-05 0948 |     | SAFSAFARI1 |  |
| DCT5760           | DCT        | Working        | MSC SINDY        | MSC  | FY904R  | ZF906R  | 19-Feb-07 1400 | 19-Feb-09 1400 | 19-Feb-05 2212 |     | MSCEASEING |  |
| DCT5775           | DCT        | Working        | NORTHERN POWER   | ONE  | 120W    | 120E    | 19-Feb-03 0600 | 19-Feb-06 0200 | 19-Feb-06 0124 |     | ONEASA     |  |
| DCT5804           | DCT        | Working        | BAHAMAS          | COS  | 104W    | 104E    | 19-Apr-02 1800 | 19-Apr-07 0600 | 19-Apr-04 0221 |     | COSFEZX3   |  |
| EL531             | ELS        | Working        | HORIZON          | OAC  | 150A    | 150B    | 19-Mar-18 0600 | 19-Mar-20 2200 | 19-Mar-18 0700 |     | OACNA      |  |
| NCT5047           | NCT        | Working        | MSC NAOMI        | MSC  | FI902R  | FI902R  | 19-Feb-05 2100 | 19-Feb-07 0200 | 19-Feb-05 1930 |     | MSCASAS    |  |
| NCT5054           | NCT        | Working        | SANTA CATARINA   | MAE  | 908S    | 912N    | 19-Mar-29 1600 | 19-Mar-30 0800 | 19-Mar-29 1600 |     | SAFSAFARI1 |  |

### • Filter for a specific terminal **e.g. Vessel Visit Schedule (DCT)** will return results as per below.

| VESSEL VISIT SCHEDULE (DCT) 🗶 |              |              |                  |      |         |         |                |                |     |     |           |  |
|-------------------------------|--------------|--------------|------------------|------|---------|---------|----------------|----------------|-----|-----|-----------|--|
| <li>1/2 &gt;&gt;</li>         | Total:45 Act | ions Display |                  |      |         |         | 9 - + P        |                |     |     |           |  |
| Visit                         | Facility     | Phase        | Vessel Name      | Line | I/B Vyg | O/B Vyg | ETA            | ETD            | ATA | ATD | Service   |  |
| A4949                         | DCT          | Inbound      | SANTA ROSA       | MAE  | 190A    | 191B    | 19-Feb-08 1800 | 19-Feb-11 0400 |     |     | MSKSAECS1 |  |
| D154                          | DCT          | Inbound      | MSCTOPUP         | MSC  | 01      | 01      | 19-Jan-01 0600 | 19-Dec-31 1801 |     |     | MSCTOPUP  |  |
| D155                          | DCT          | Inbound      | MSKMTY           | MAE  | 1       | 1       | 19-Jan-01 0600 | 19-Dec-31 1800 |     |     | MSKMT     |  |
| D174                          | DCT          | Inbound      | MSCME            | MSC  | 01      | 01      | 19-Jan-01 0600 | 19-Dec-31 1800 |     |     | MSCME     |  |
| D182                          | DCT          | Inbound      | MSCEM            | MSC  | 01      | 01      | 19-Jan-01 0600 | 19-Dec-31 1800 |     |     | MSCEM     |  |
| D244                          | DCT          | Inbound      | MSKMTY           | MAE  | 2       | 2       | 19-Dec-12 0600 | 19-Dec-31 0600 |     |     | MSKMT     |  |
| DCT_MB0406F                   | DCT          | Inbound      | BAHAMAS          | COS  | 105W    | 105W    | 19-Apr-13 0700 | 19-Apr-17 1200 |     |     | COSFEZX3W |  |
| DCT0003                       | DCT          | Inbound      | REEFER ALL LINES | MAE  | 1       | 1       | 19-Jan-01 0600 | 19-Dec-31 1800 |     |     | REEFERS   |  |
| DCT0004                       | DCT          | Inbound      | MSCMZEA          | MSC  | 01      | 01      | 19-Jan-01 0600 | 19-Dec-31 1800 |     |     | MSCMZEA   |  |

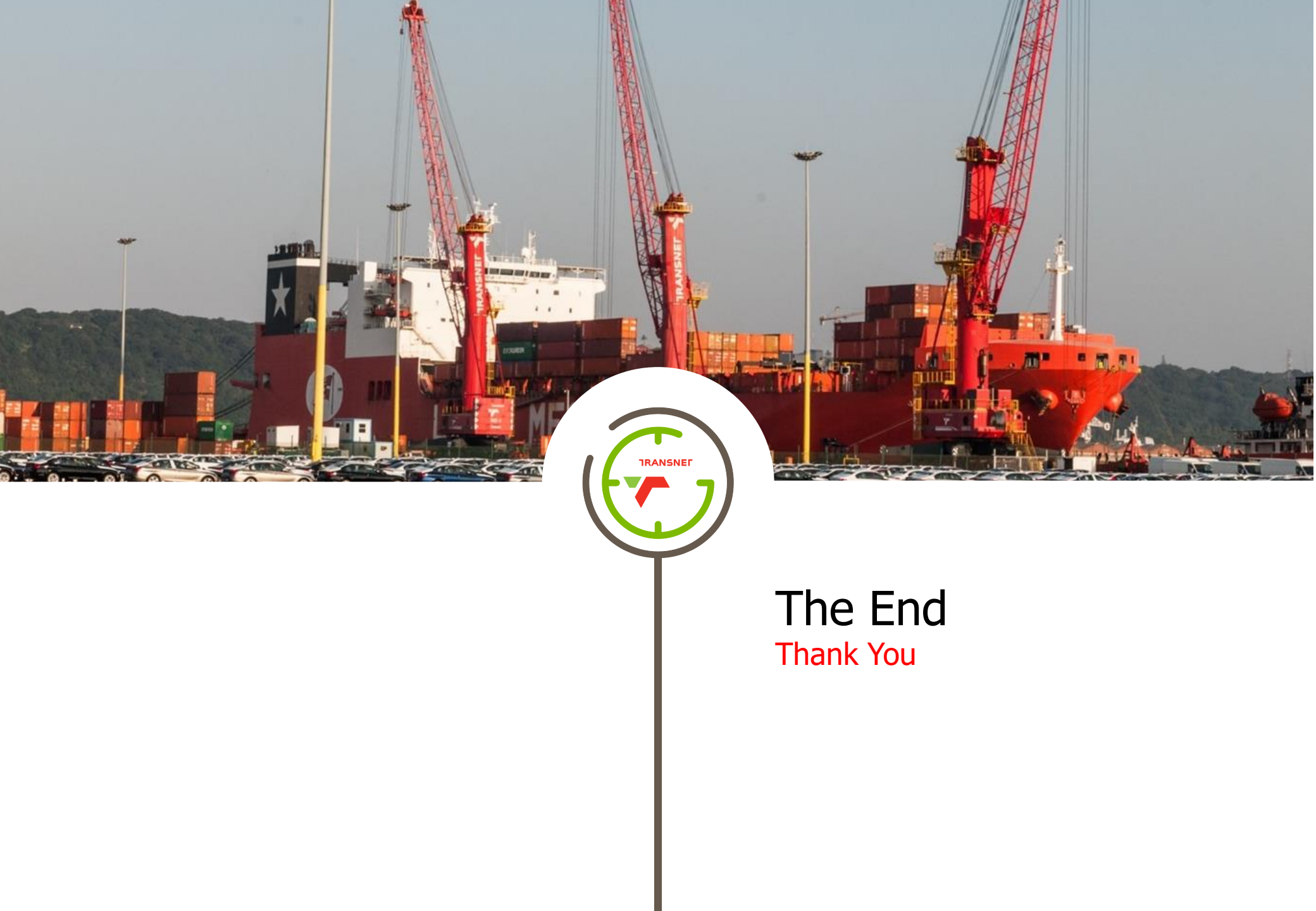